## DYNAMISER SES PUBLICATIONS AVEC CANVA

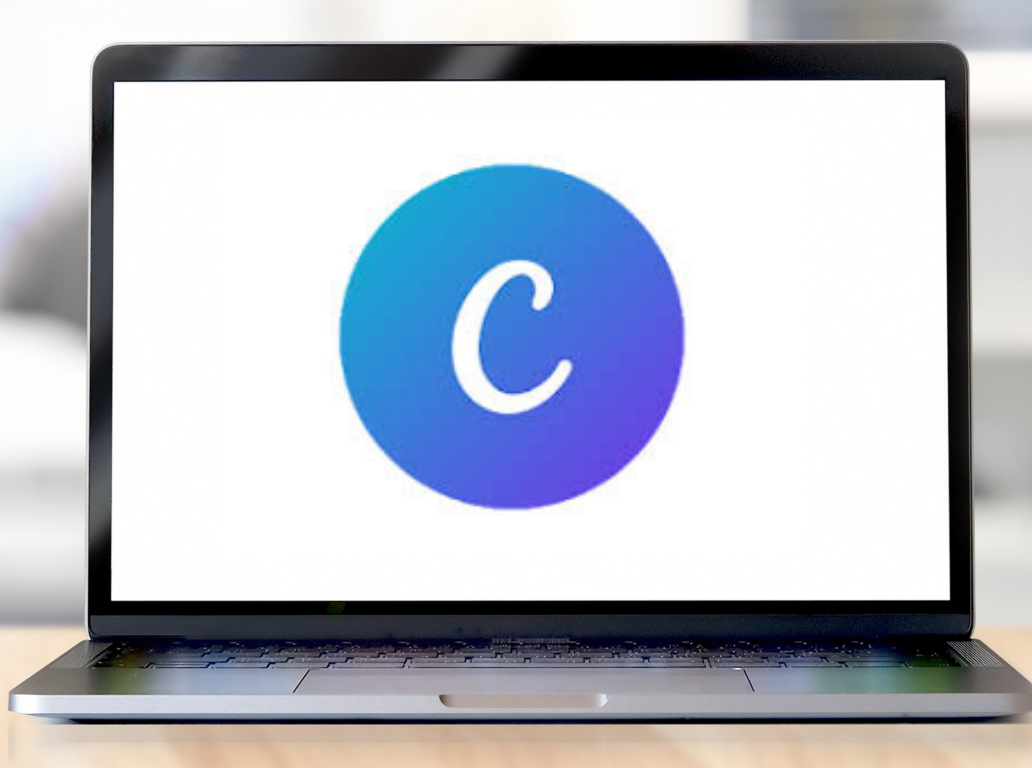

VENTADOUR ÉGLETONS MONÉDIÈRES Terre Authentique en Corrèze

# SOMMAIRE

#### L'IMPORTANCE DU VISUEL SUR INTERNET

#### **POURQUOI UTILISER CANVA ?**

**COMMENT UTILISER CANVA : LES OUTILS** 

## L'IMPORTANCE DU VISUEL SUR INTERNET

**UNE IMAGE VAUT MILLE MOTS - Confucius** 

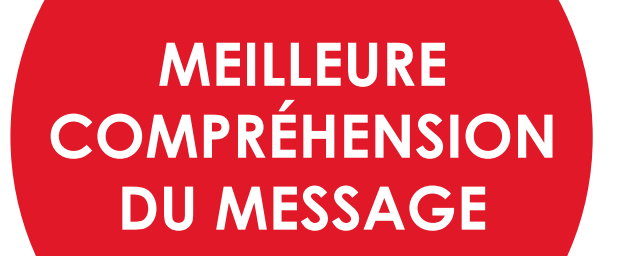

Le cerveau traite une image 60000 fois plus vite qu'un texte MÉMORISATION DU MESSAGE

Le cerveau humain mémorise une image plus vite et plus longtemps qu'un texte Une publication avec image sur les réseaux sociaux a 40 fois plus de chances d'être repartagée.

AMÉLIORATION

**DE SA PRÉSENCE** 

**EN LIGNE** 

# **POURQUOI UTILISER CANVA ?**

Canva est un outil gratuit (à 95%) ll propose de nombreuses possibilités graphiques

2

Il possède des modèles pour vous donner de l'inspiration dans vos créations

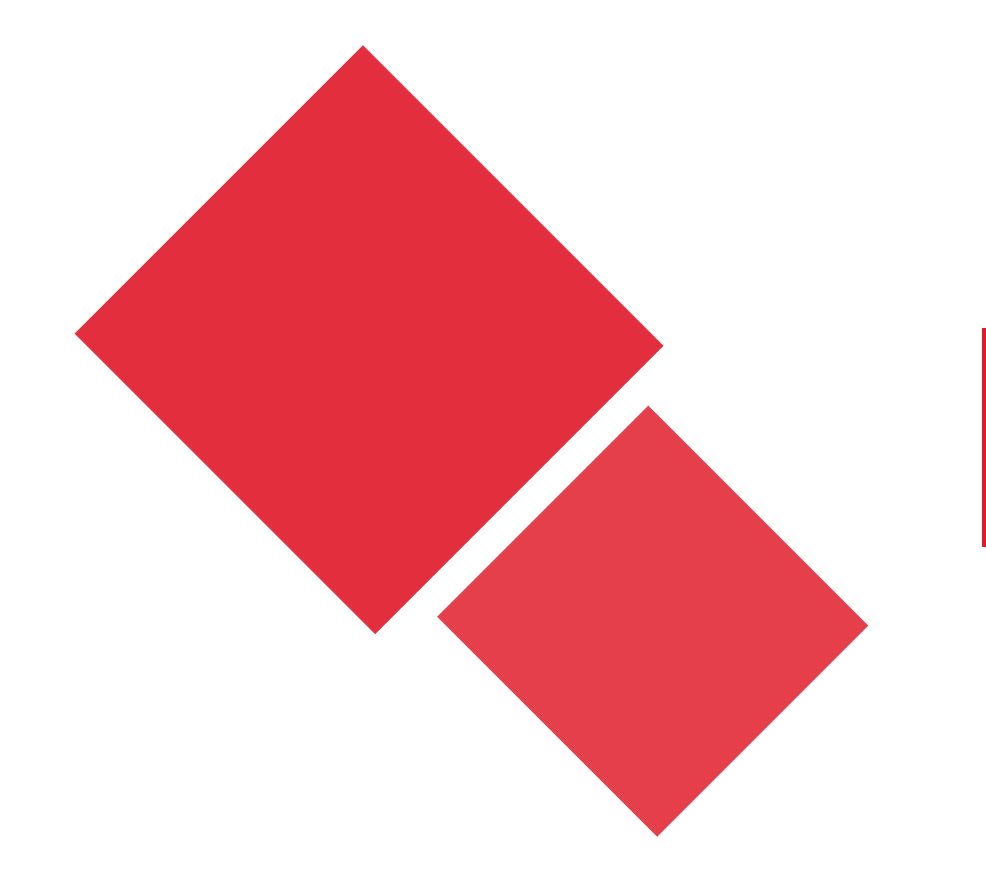

# COMMENT UTILISER CANVA : LES OUTILS

www.canva.com

#### UTILISER CANVA : LES OUTILS LE TABLEAU DE BORD

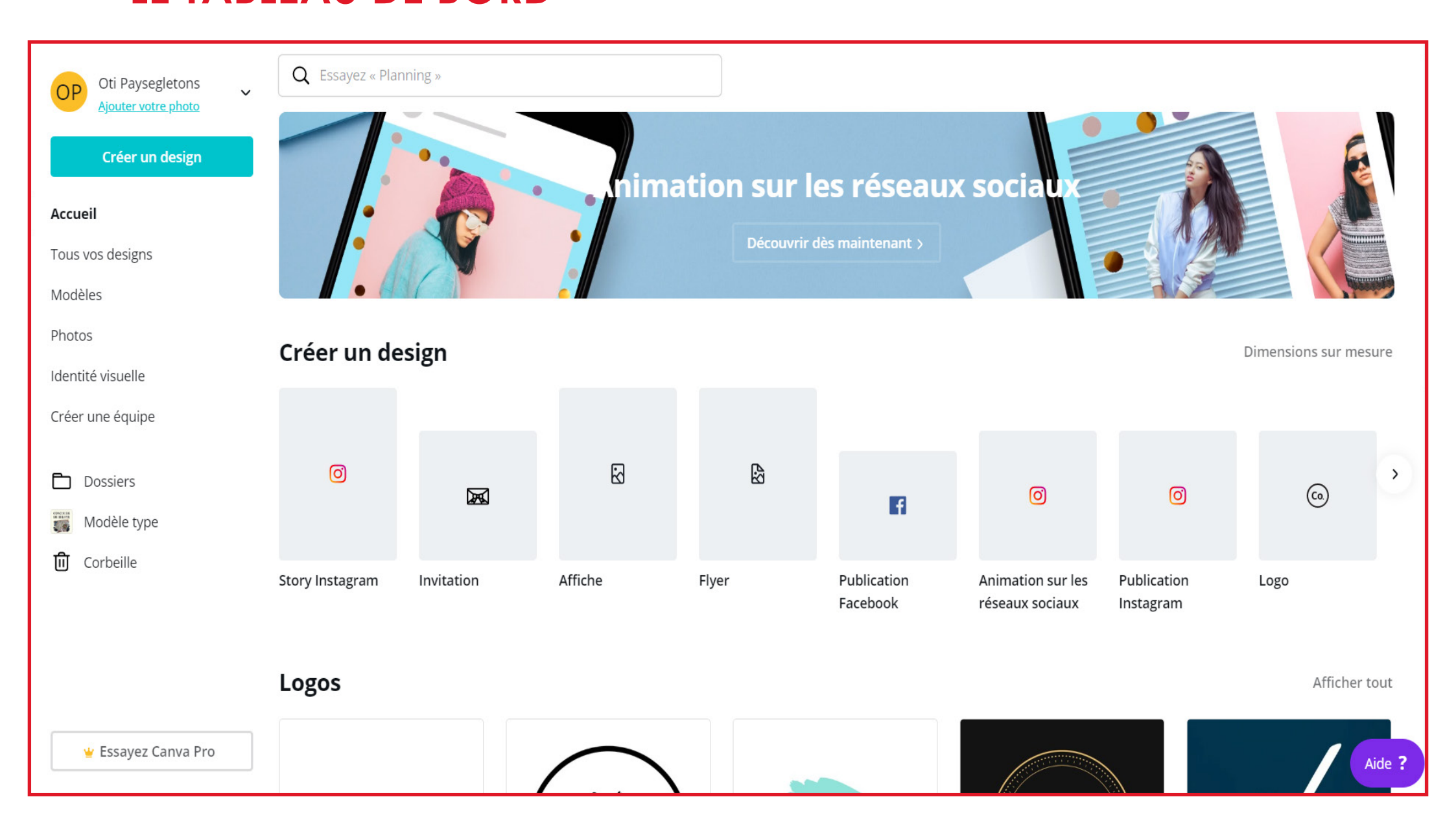

#### UTILISER CANVA : LES OUTILS LE TABLEAU DE BORD

C'est la page sur laquelle vous tombez lorsque vous vous connectez à Canva. Plusieurs éléments :

- La Barre de recherche : pour trouver des idées, de l'inspiration ... Ex : vous tapez « Brochures » et vous retrouvez des idées de graphismes pour des brochures.

- Le Menu : avec différents onglets que l'on va regarder de plus près.

- Le Contenu de la page d'accueil : permet de voir des premières idées, inspirations selon des catégories (ici, vous avez par exemple « Logos », avec des exemples)

# UTILISER CANVA : LES OUTILS

#### LE MENU

| OP Oti Paysegletons<br>Ajouter votre photo | - Tou<br>ongle |
|--------------------------------------------|----------------|
| Créer un design                            | - Mo           |
| Accueil                                    | le ty          |
| Tous vos designs                           | publi          |
| Modèles                                    |                |
| Photos                                     | - Pho          |
| Identité visuelle                          | lorsq          |
| Créer une équipe                           | payo           |
| Dossiers                                   | - Ide          |
| Modèle type                                | direc          |
| 🗓 Corbeille                                | Atter          |
|                                            | - Cré          |
|                                            | grap           |
|                                            | Canv           |

🝟 Essayez Canva Pro

- Tous vos designs : toutes vos créations se retrouveront dans cette onglet.
- Modèles : 50000 modèles graphiques pour vous inspirer selon le type de publication que vous souhaitez faire (story Instagram, publications Facebook, Flyers, ...)
- Photos : des milliers de photos pour agrémenter vos créations lorsque vous en avez besoin. Attention : certaines photos sont payantes.
- Identité visuelle : permet d'intégrer son identité graphique directement dans Canva (logo, polices, couleurs, ...). Attention : c'est une fonctionnalité payante.

 Créer une équipe : si vous êtes plusieurs à travailler sur les graphismes. Permet d'ajouter plusieurs personnes sur le compte Canva.

## **UTILISER CANVA : LES OUTILS**

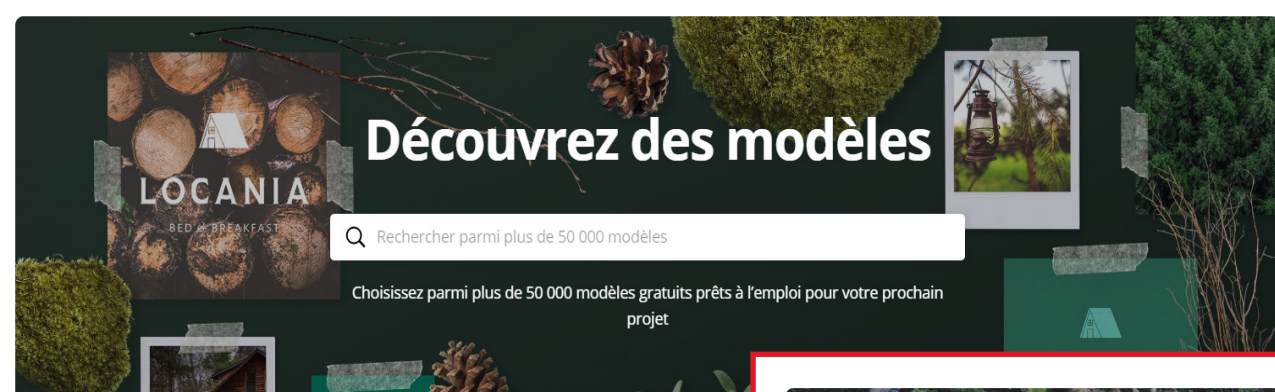

Flyers

#### Parcourir par catégorie

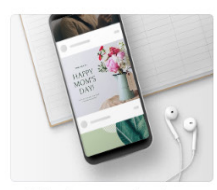

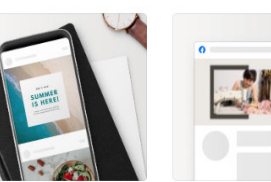

**Publications Facebook** 

Publications Instagram Couvertures Facebook

**Publications Facebook** 

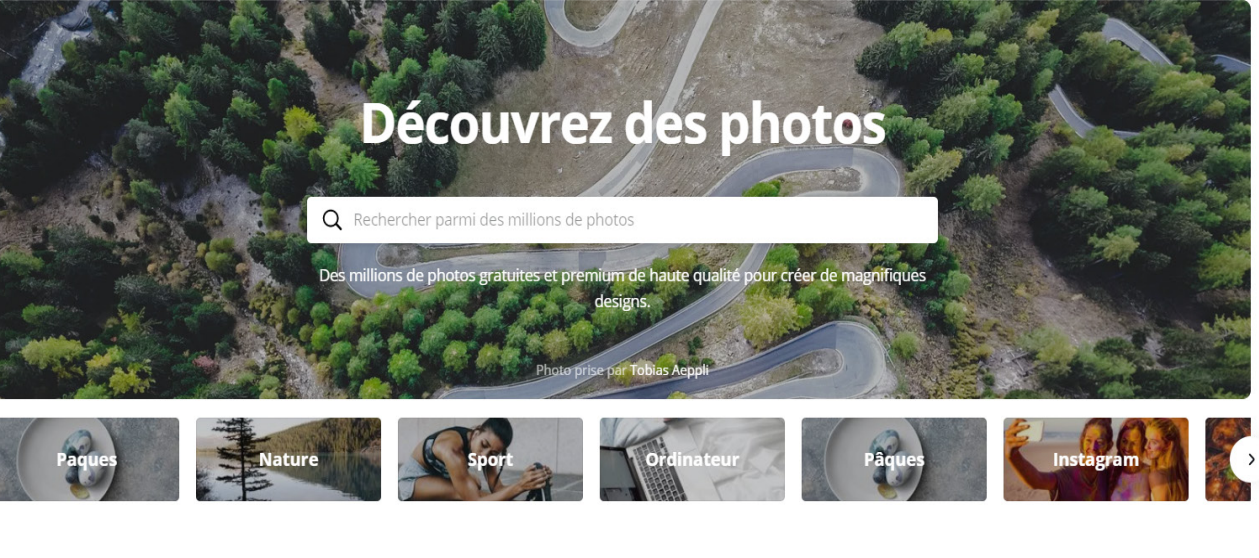

#### Photos à la une

Gratuit et premium 🗸

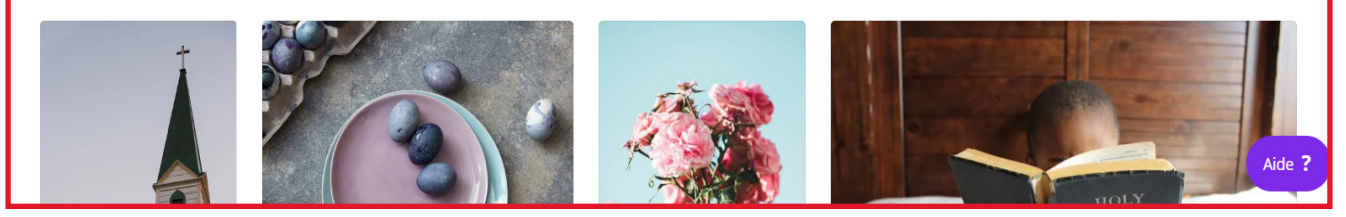

### UTILISER CANVA : LES OUTILS CRÉATION D'UN MODÈLE

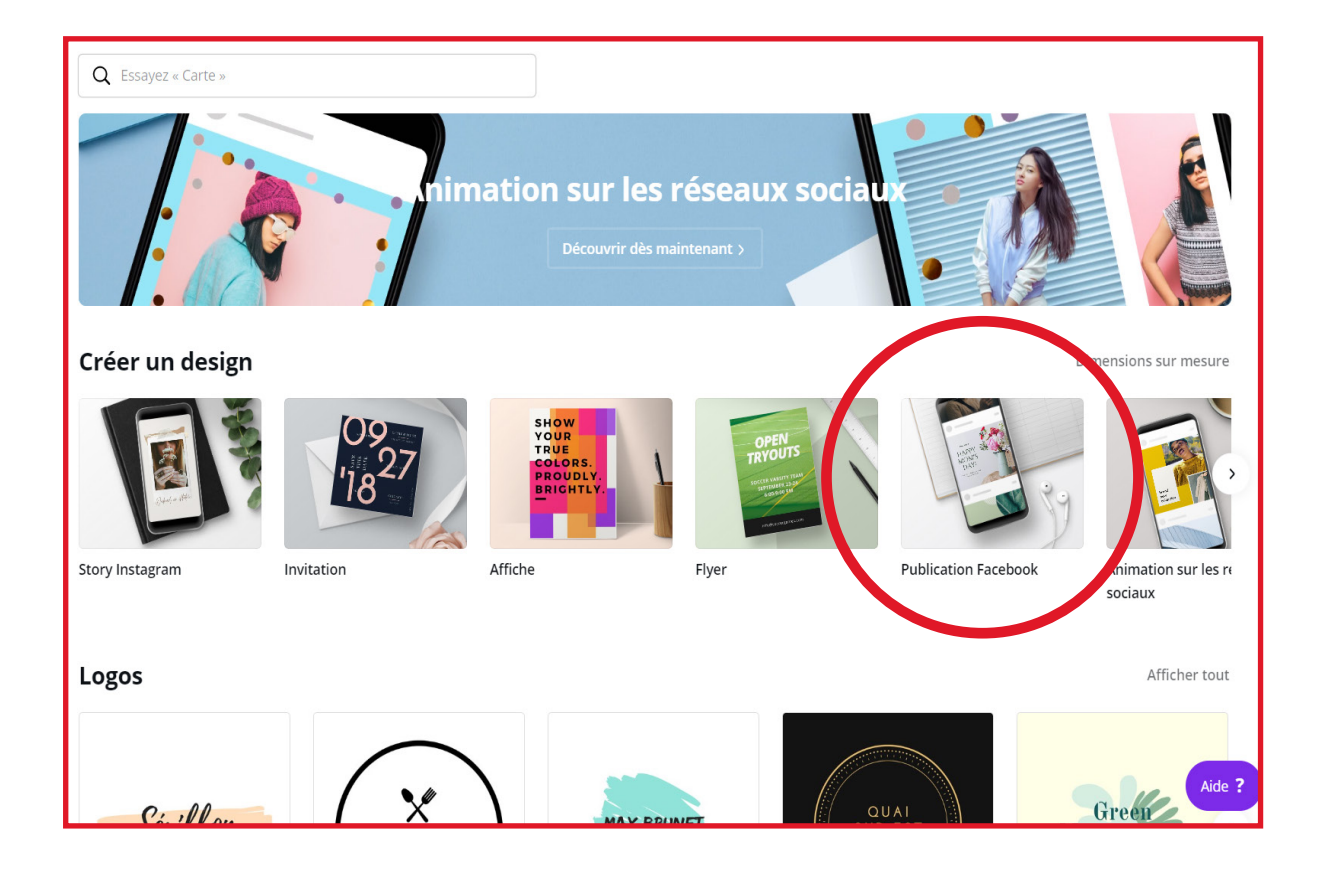

Prenons l'exemple de la création d'une publication Facebook.

En cliquant sur « Publication Facebook », on ouvre la page d'édition. On va pouvoir ainsi créer de A à Z notre publication aux dimensions parfaites pour Facebook.

Si on clique sur « Story Instagram », nous aurions un modèle vierge sur la page d'édition, aux dimensions idéales pour Instagram.

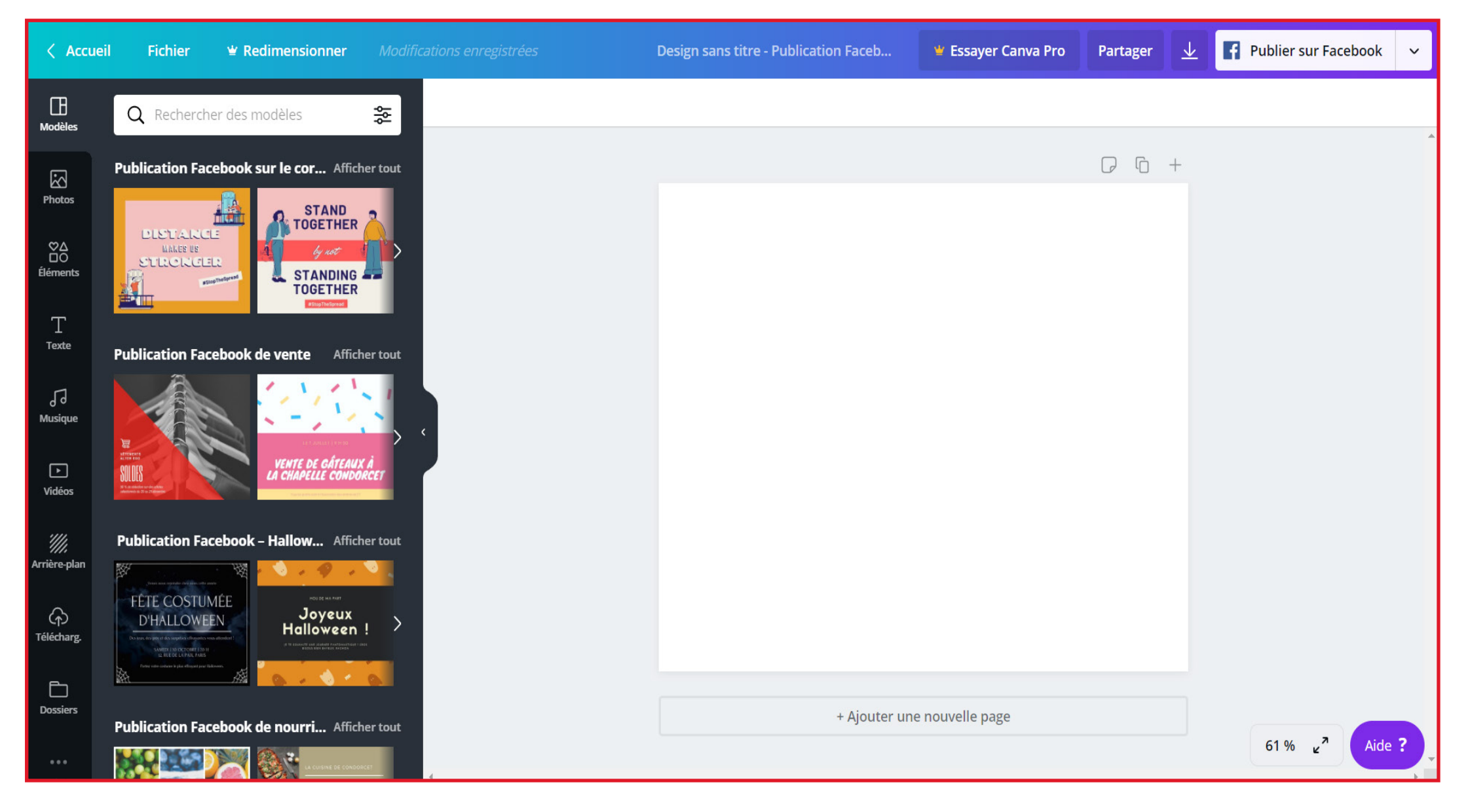

#### UTILISER CANVA : LES OUTILS CRÉATION D'UN MODÈLE

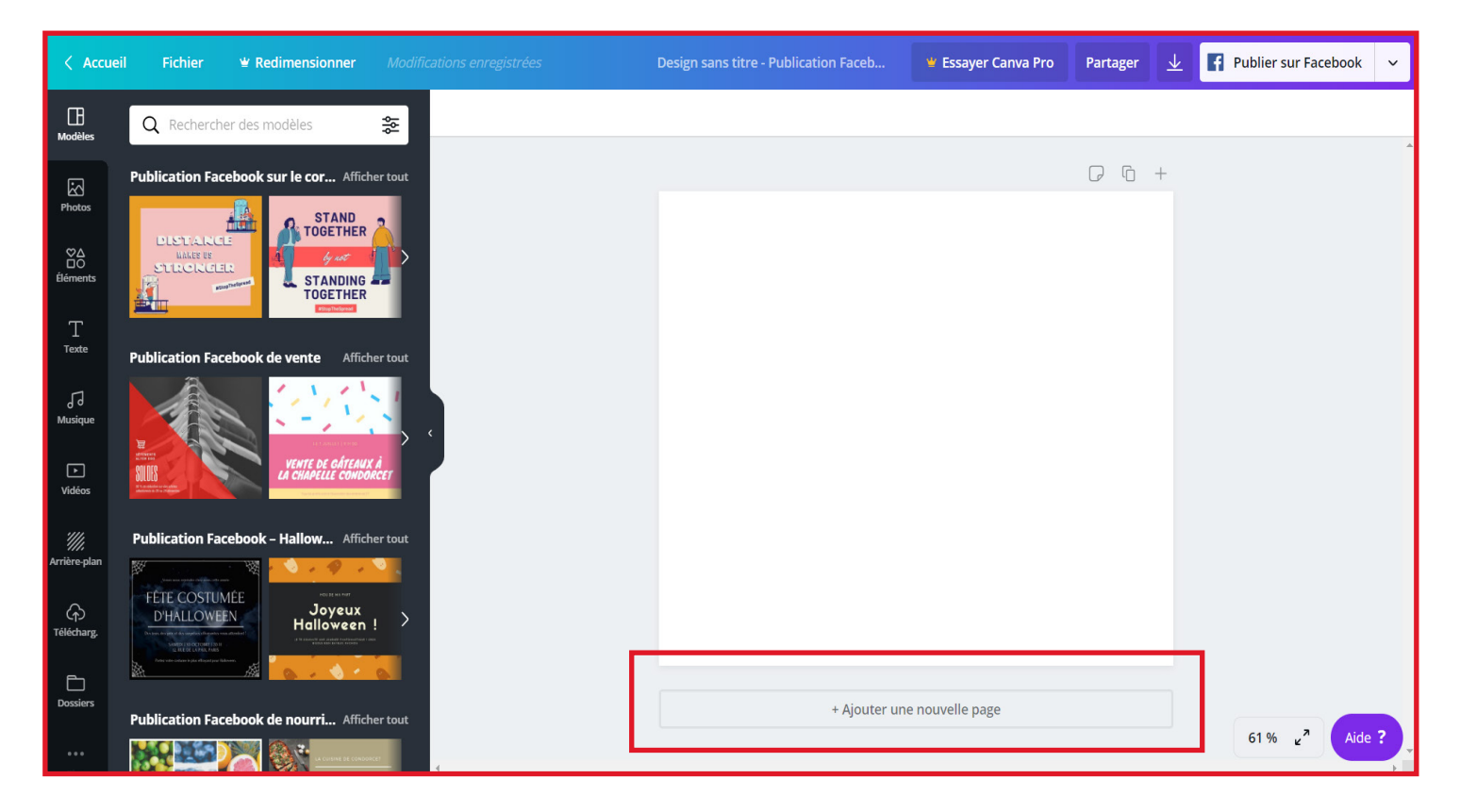

En cliquant sur « Ajouter une nouvelle page », vous créez une seconde page sur votre création. Cela vous permet par exemple d'avoir une seconde page pour créer un document Recto/Verso ou une brochure, ou d'ajouter des images et illustrations à la suite pour faire un diaporama/vidéo.

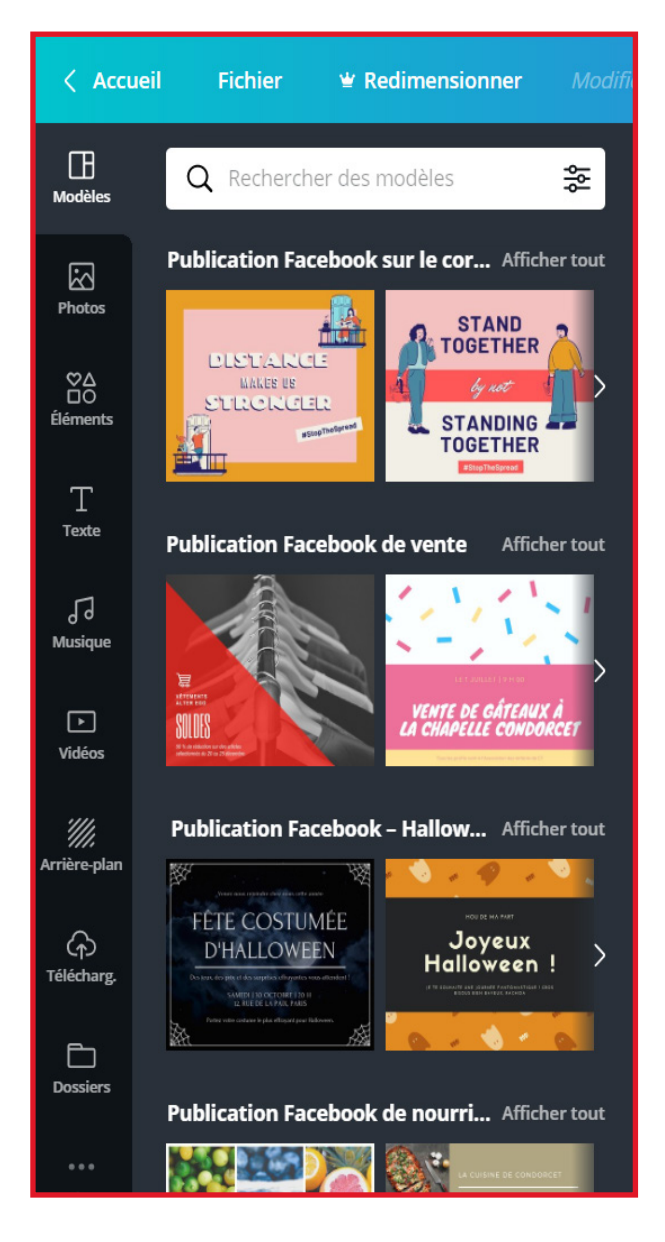

La page d'édition vous offre plusieurs possibilités :

 Modèles : vous pouvez retrouver des modèles aux dimensions de votre publication (ici publication Facebook).

Si un modèle vous plaît, cliquez dessus et il apparaîtra.

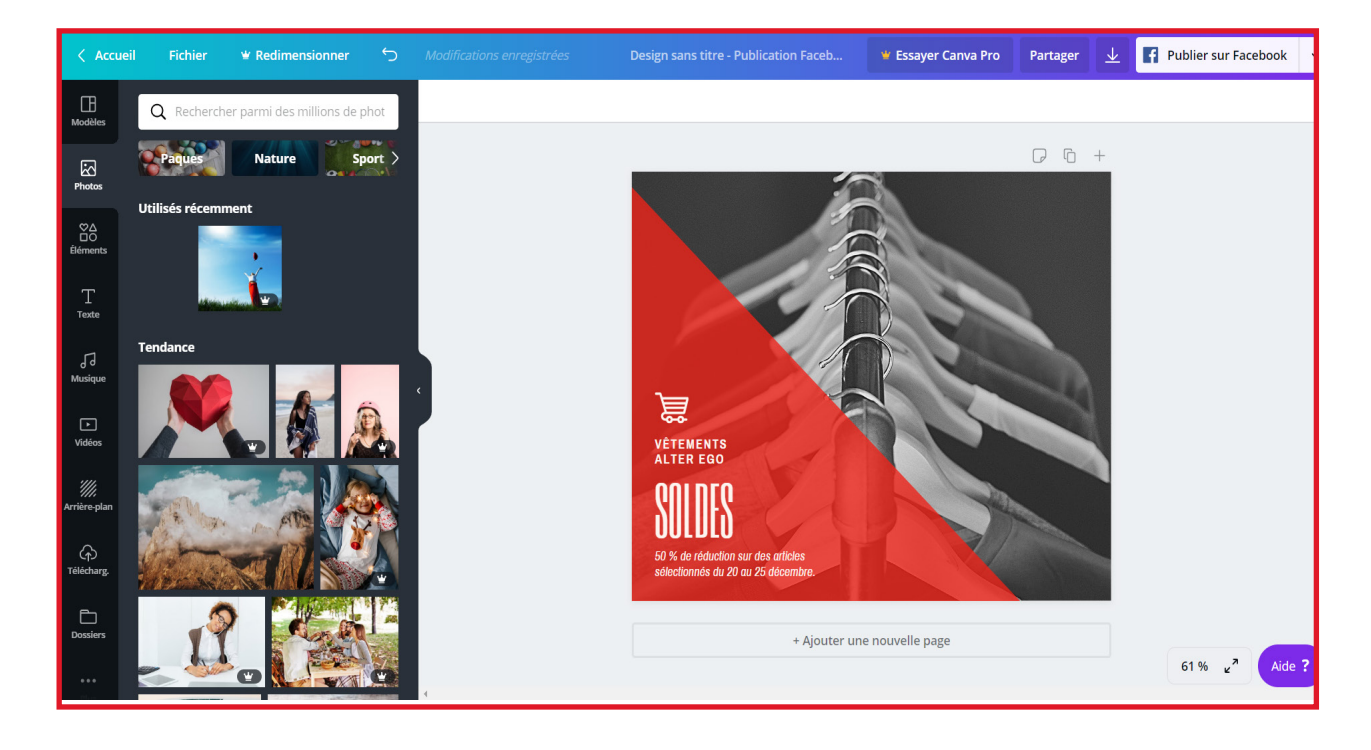

#### Un modèle n'est pas fixe. Vous pouvez le modifier à volonté.

Sur ce modèle, vous pouvez cliquer sur la photo et la supprimer ou la réduire, supprimer du texte, modifier sa police, rajouter des images ou des formes, ...

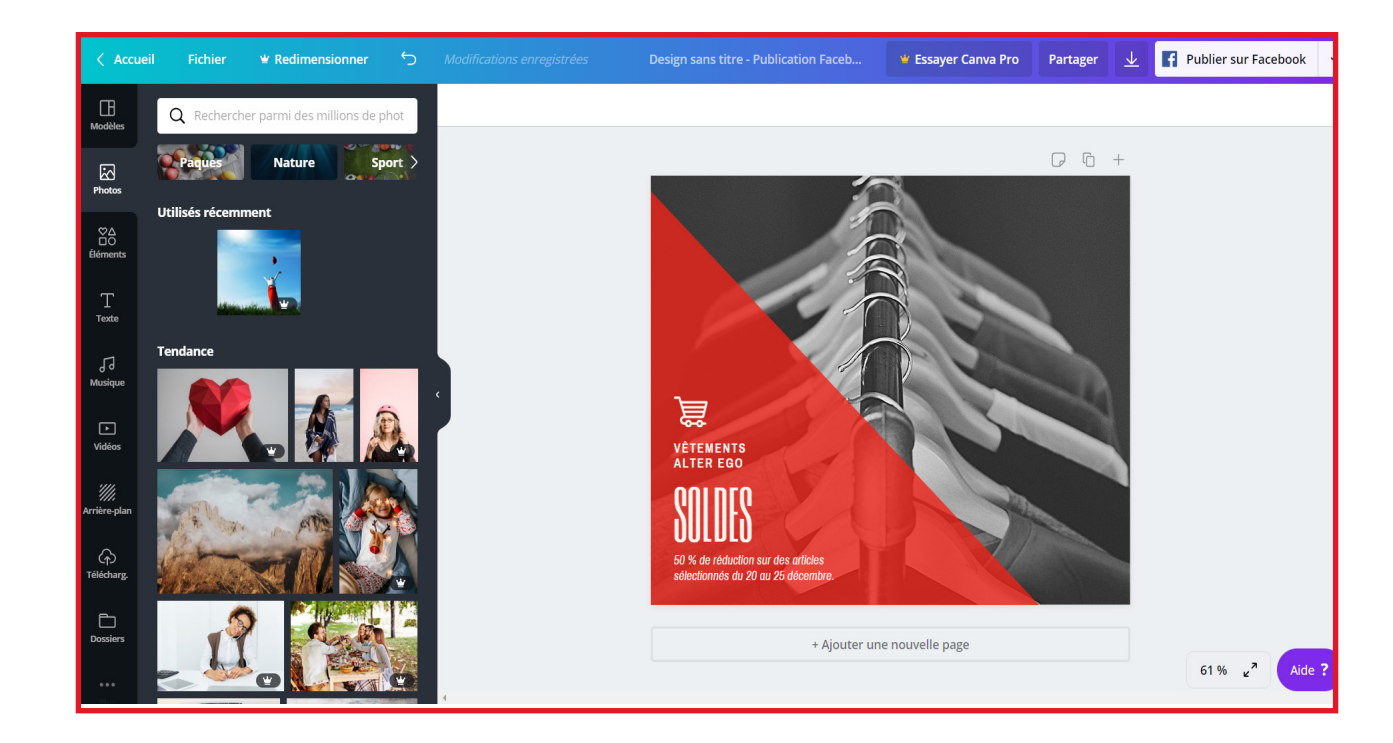

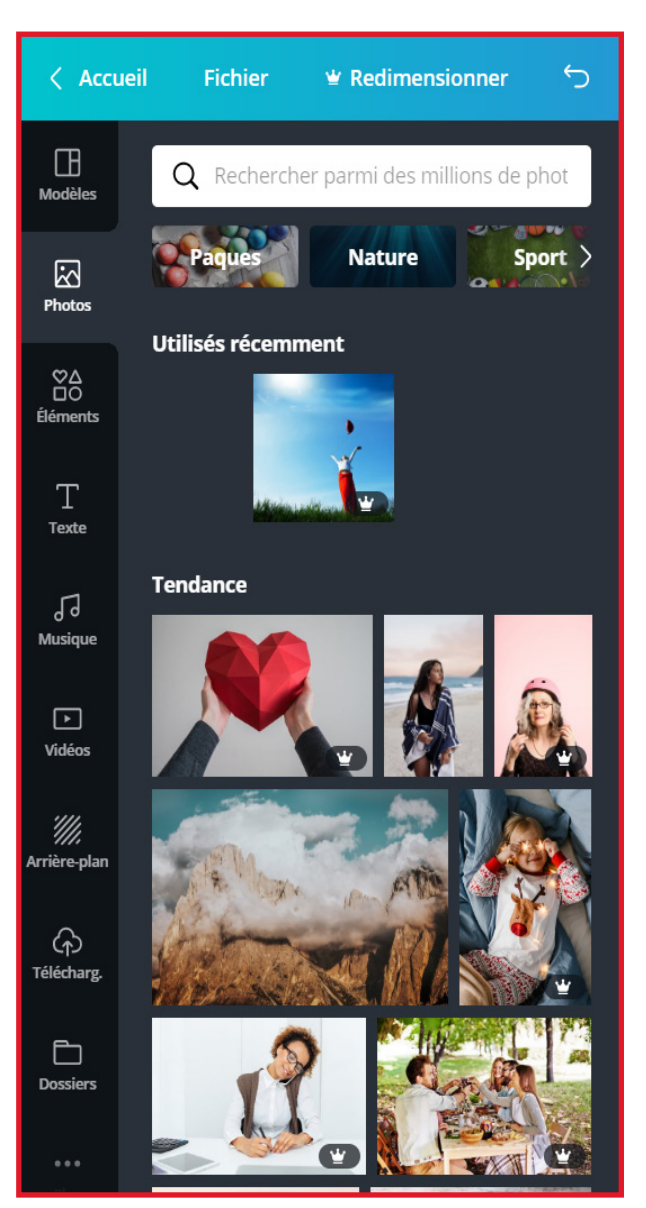

- Photos : vous pouvez retrouver toutes les photos disponibles sur Canva. Certaines sont gratuites, d'autres sont payantes.

Pour utiliser une photo, cliquer dessus et elle apparaitra.

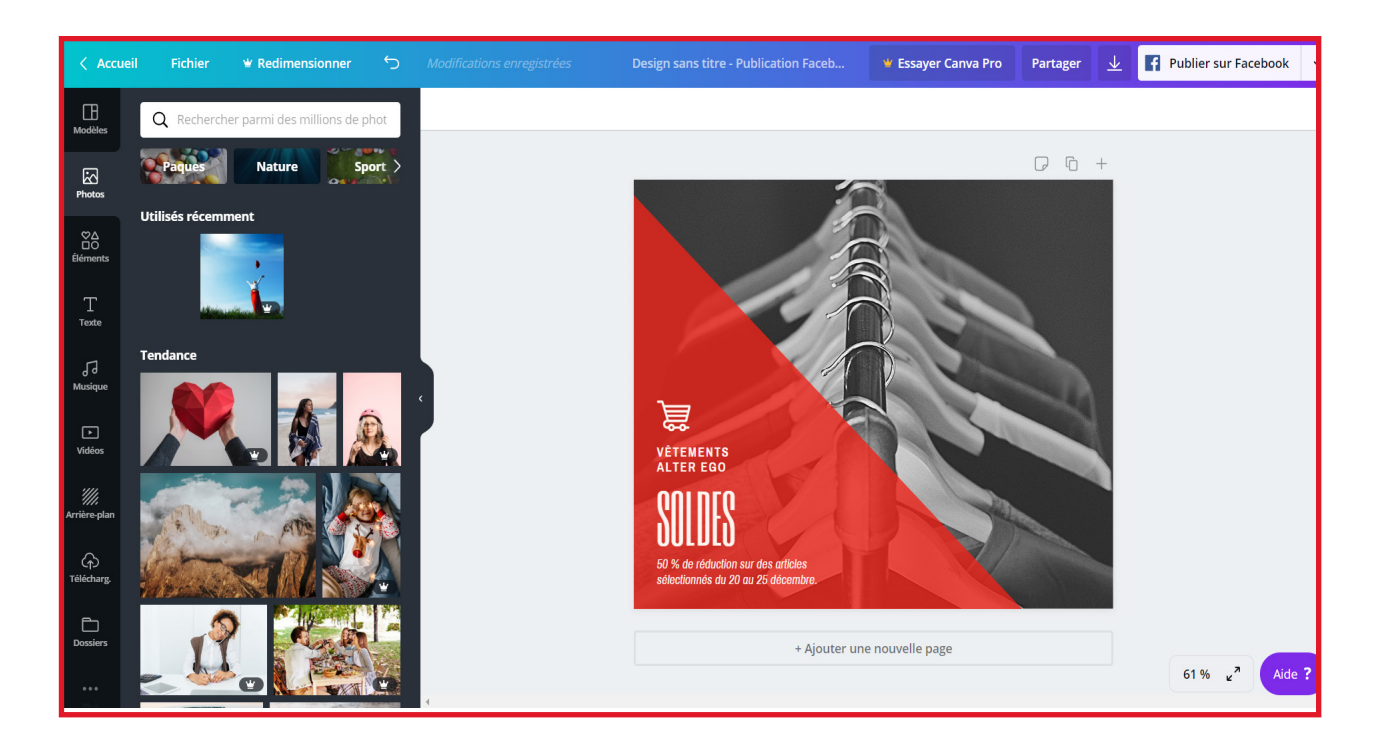

Vous choisissez une photo de Canva (ou vous avez téléchargé une des vôtres [nous verrons cela après])

Vous pouvez modifier la photo en ajoutant des filtres, ajuster ou rogner la photo, jouer sur l'opacité, ...

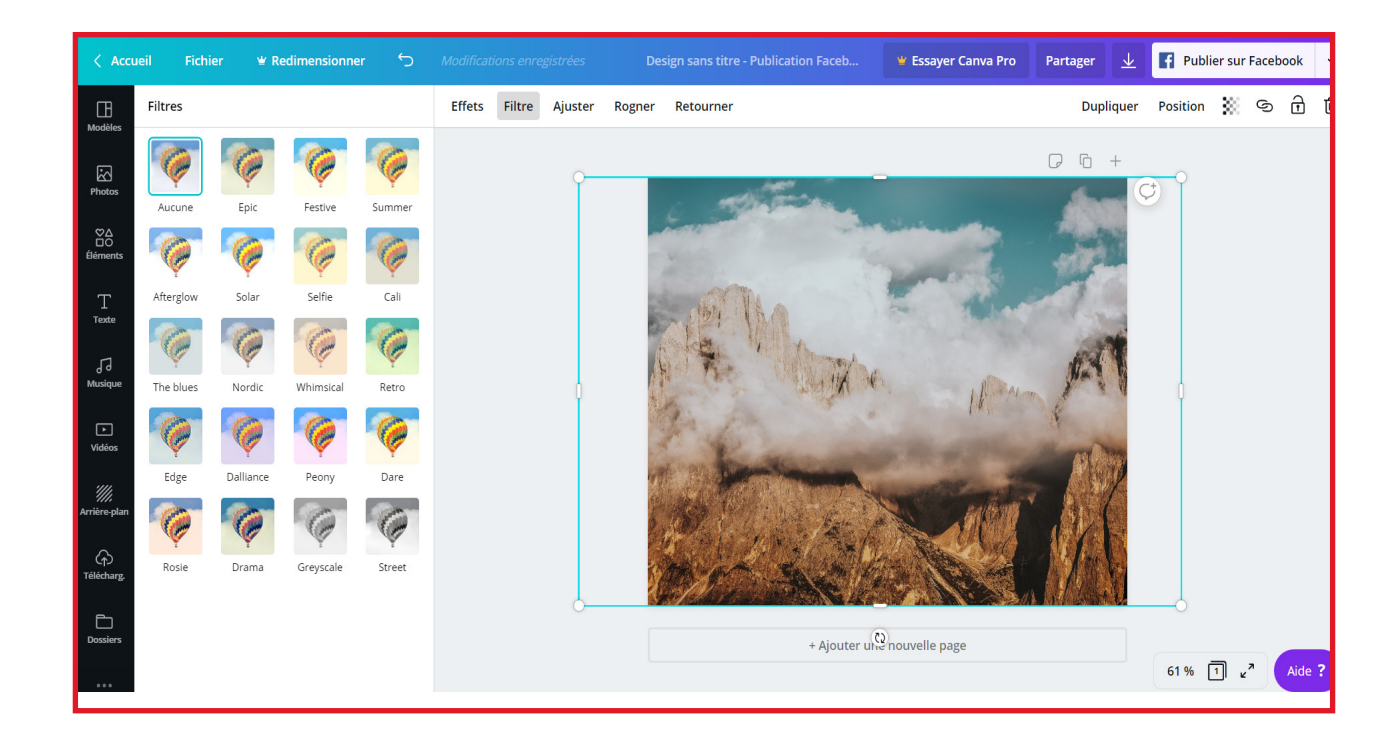

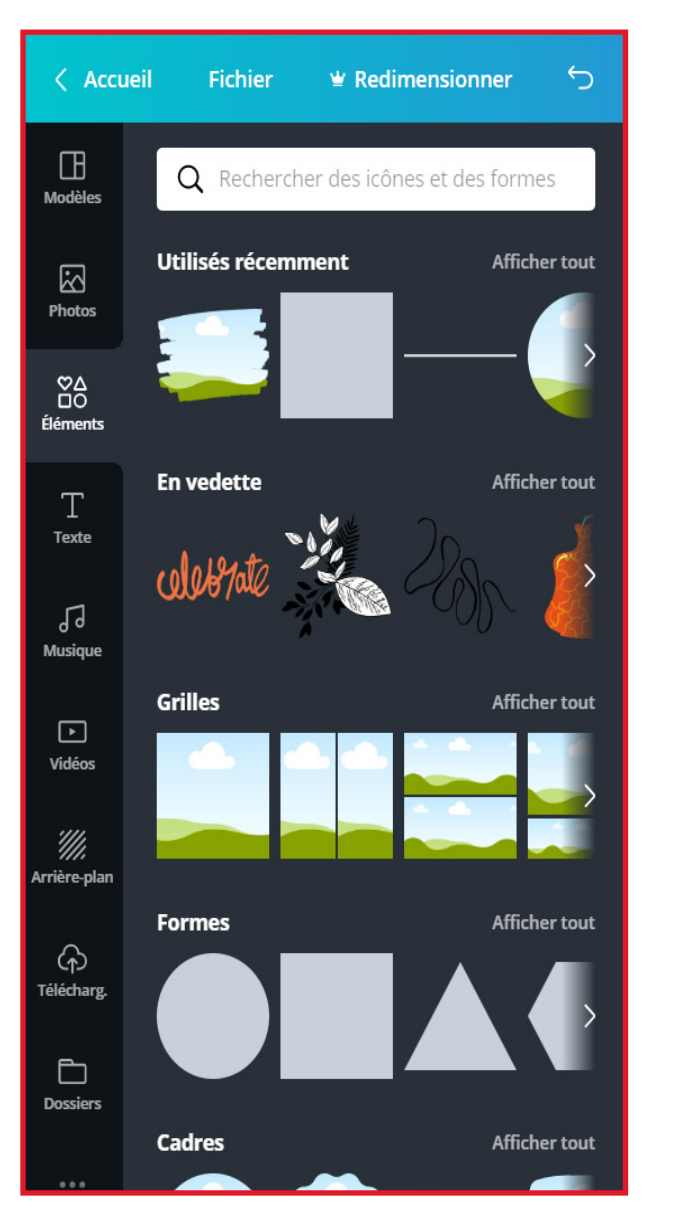

- Éléments : permet d'ajouter des élements à votre publication : des formes, des grilles pour structurer la publication, des illustrations, des dessins, des graphiques (pour des infographies par exemple).

Ces éléments sont modifiables à souhait, notamment au niveau des couleurs.

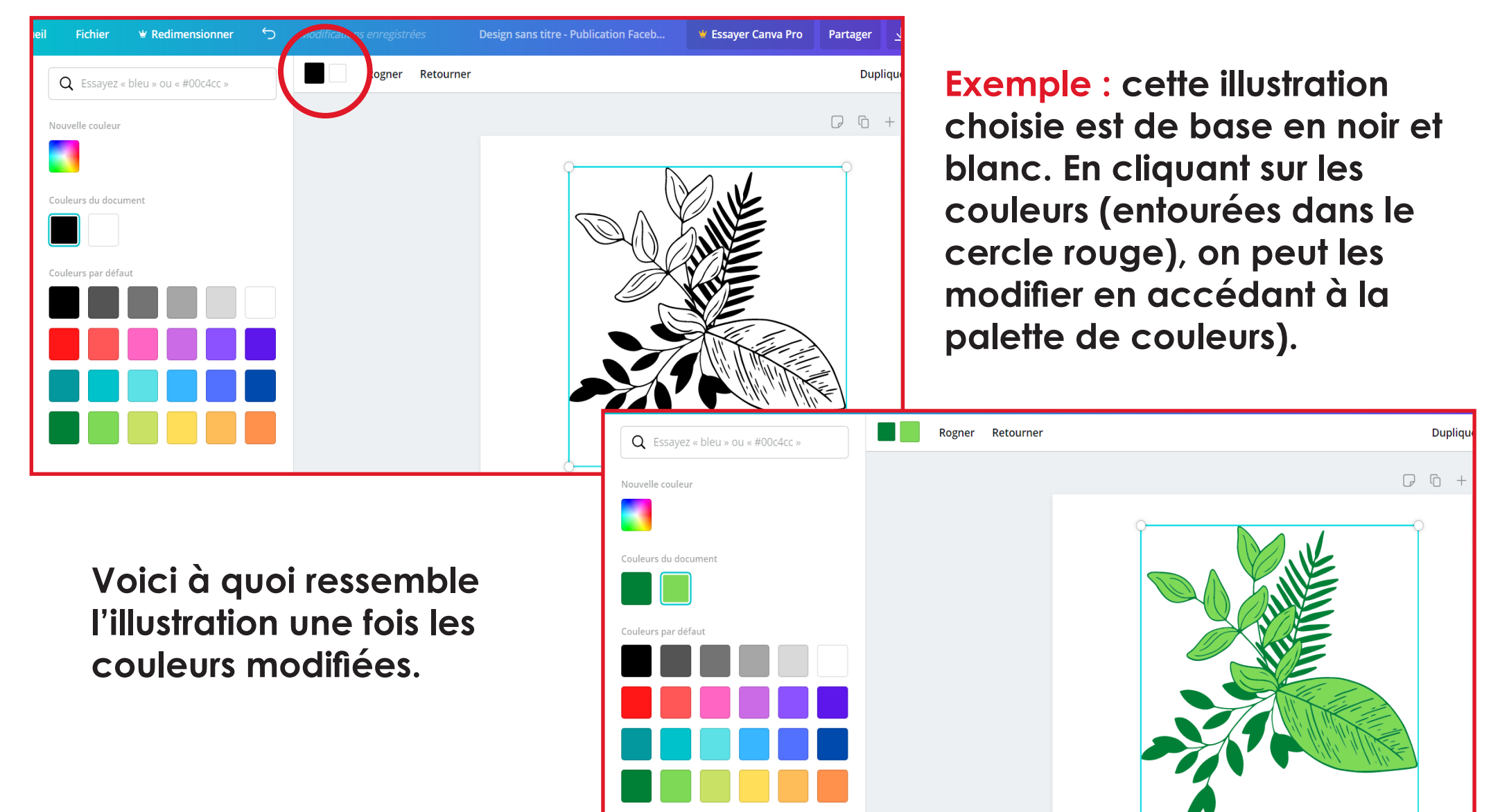

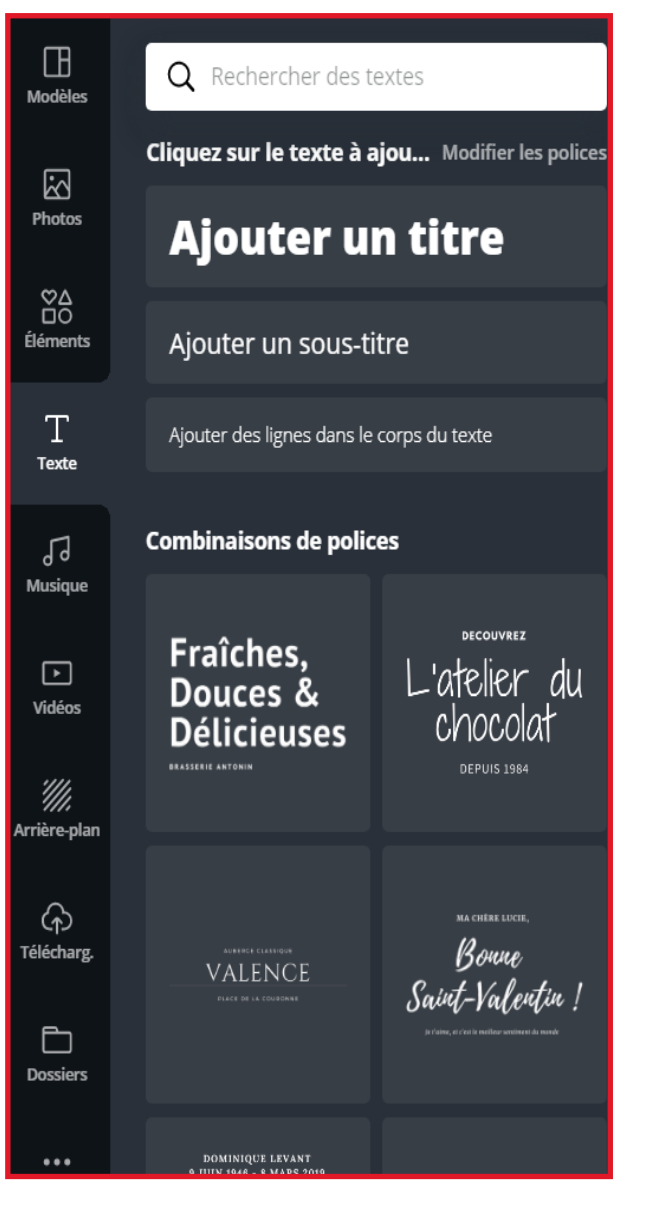

- Texte : vous permet d'ajouter titre, sous-titres et texte sous forme simple, ou sous forme de combinaisons de polices.

Une fois qu'une combinaison ou un titre par exemple est choisi, il est possible de modifier sa taille, sa couleur, sa police, ...

Musique : parce que sur Canva, vous pouvez créer des publications dynamiques, il est possible de rajouter de la musique sur vos publications : elles deviennent des vidéos.

Nous verrons à la partie du téléchargement comment récupérer ce format.

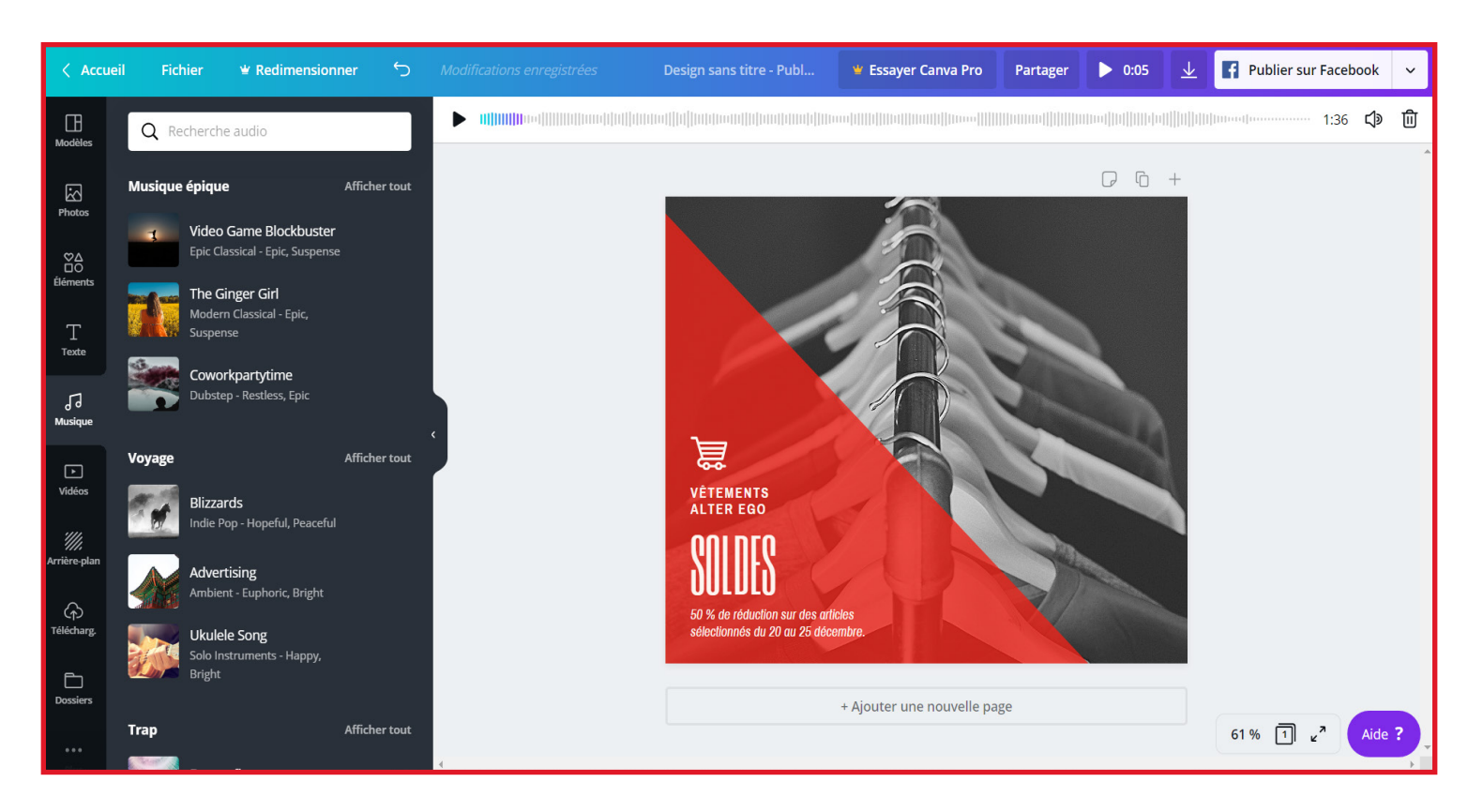

Musique : pour une image, une musique est jouée pendant 5 secondes. Possibilité de déplacer le curseur sur la musique choisie pour faire jouer la musique depuis on l'on veut.

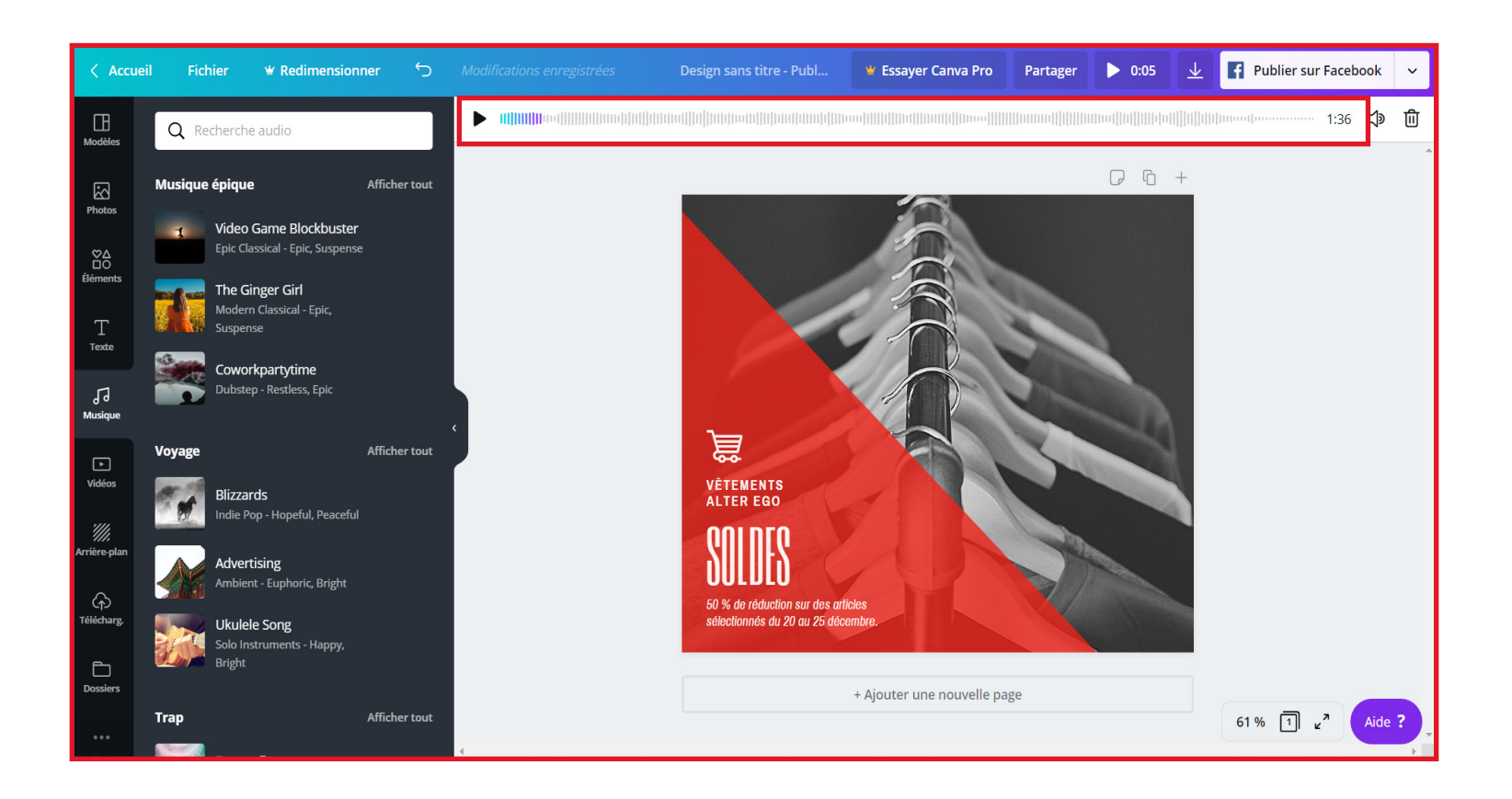

Si votre publication contient 3 pages, la musique durera 15 secondes.

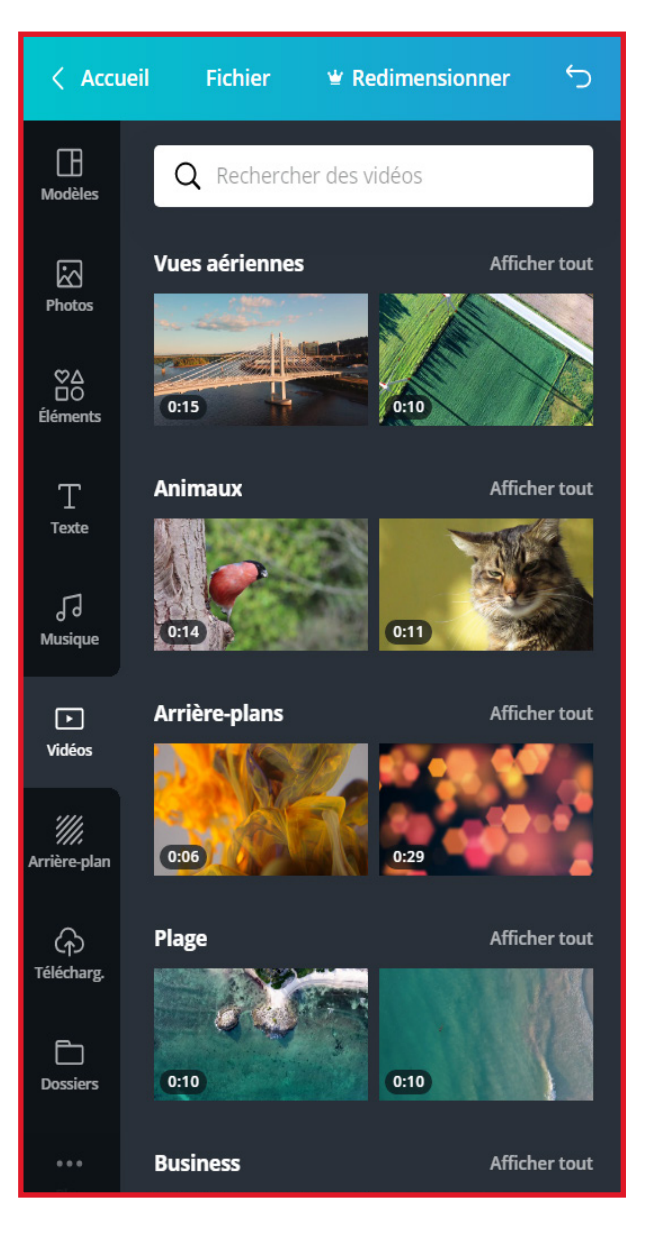

- Vidéos : Canva vous propose des vidéos libres de droit gratuites.

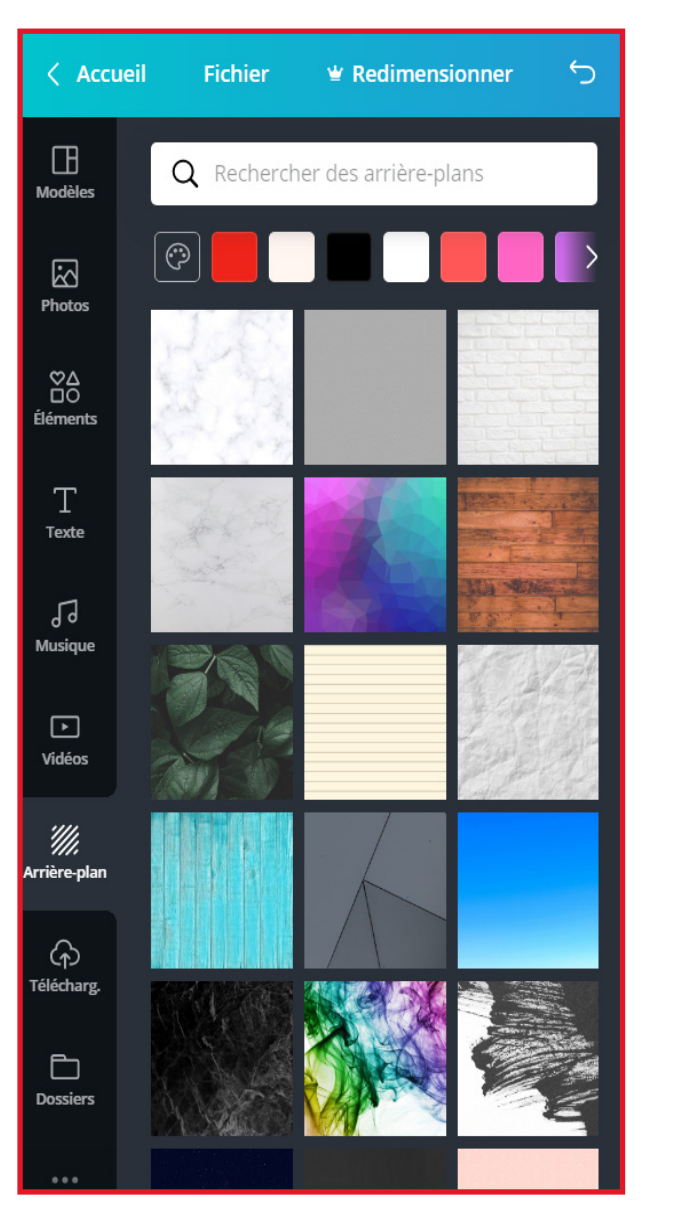

- Arrière-plans : Vous pouvez choisir l'option de mettre un arrière-plan sur votre publication. Donner des effets graphiques à votre publication, et rajouter ensuite photos, textes, illustrations, ... ce que vous souhaitez.

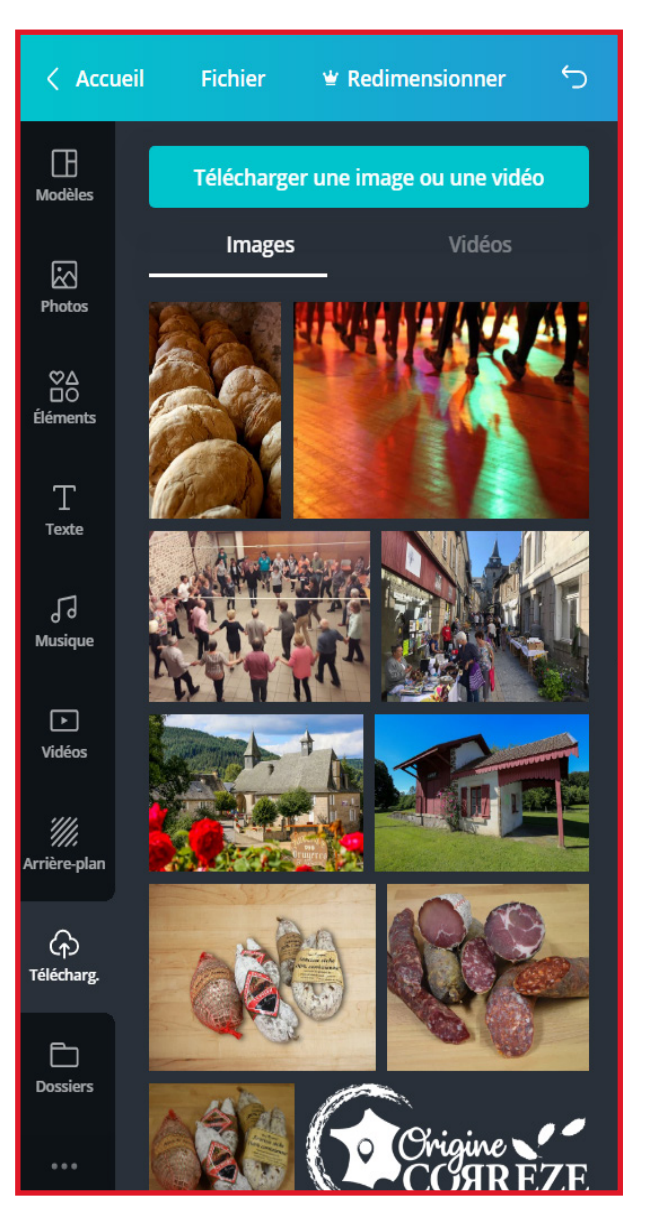

- Téléchargements : L'onglet « Téléchargements » vous permet d'intégrer vos propres images et vidéos sur Canva.

Canva vous permet donc d'agrémenter vos propres images avec du texte et des illustrations.

Votre publication est prête : il est temps pour vous de la récupérer. En cliquant sur la flèche, plusieurs formats de téléchargements sont proposés.

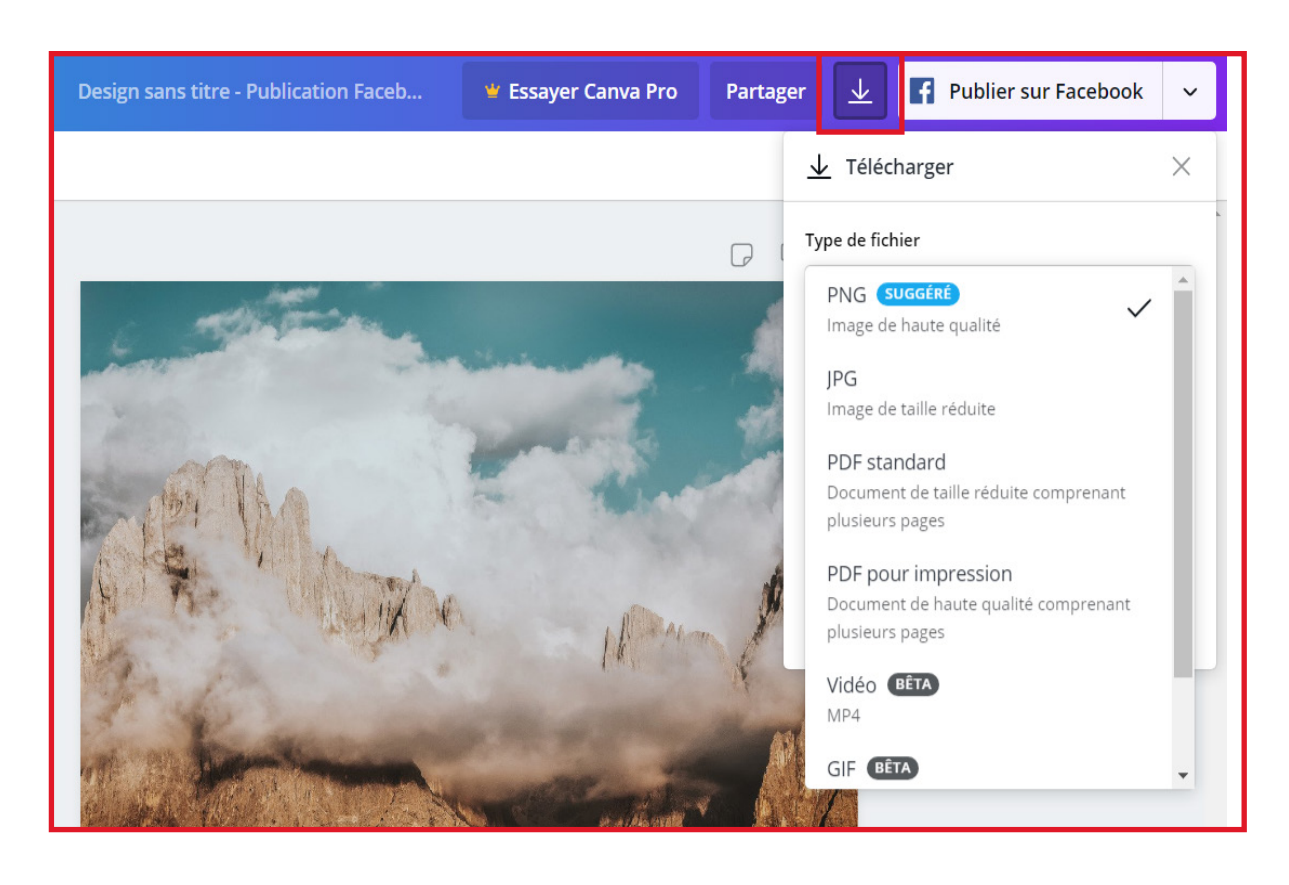

PNG ou JPG : format d'imagePDF

- PDF pour impression : si vous faites appel à un imprimeur, le PDF pour impression vous télécharge le fichier avec les repères de coupe.

- Vidéo : sous format MP4. C'est avec ce format que vous pouvez télécharger une publication sur laquelle vous avez mis de la musique.

- GIF

## BESOIN D'AIDE SUPPLÉMENTAIRE ? D'UN CONSEIL ?

#### CONTACTER L'OFFICE DE TOURISME 05 55 93 04 34 communication@tourisme-egletons.com

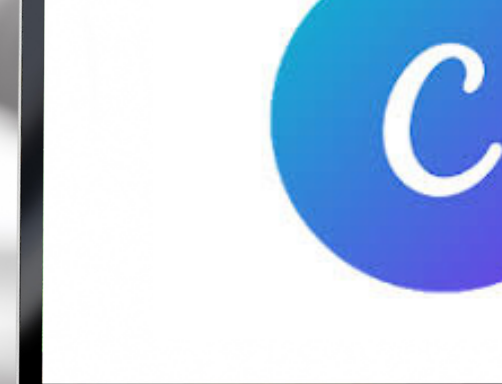

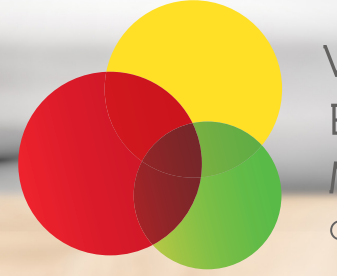

VENTADOUR ÉGLETONS MONÉDIÈRES

Office de Tourisme